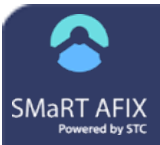

SMaRT AFIX 1.17.5

## **Create a Patient List**

A Patient List provides a list of the patients that are active with the facility, and can be used during an AFIX visit.

## **View a Patient List**

1. Select the organization/facility in the search bar.

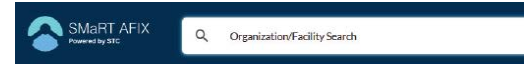

 In the menu, select either Childhood > Patient List (for ages 24-35 months) or Adolescent > Patient List (for ages 13-17 years).

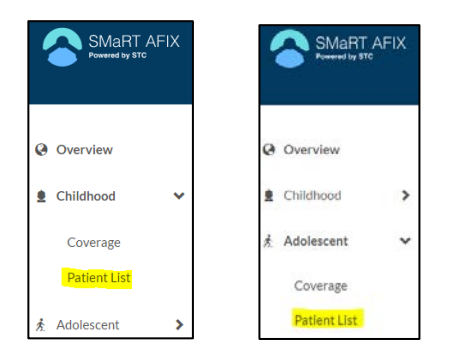

3. The Patient List Report page opens in table view with a truncated list of patients based on the filters pre-determined by CDC regulations, for that organization/facility, in alphabetical order. To export the complete list, in its entirety (not truncated), click the Export icon (). Exported patient lists contain additional information, including patient phone numbers.

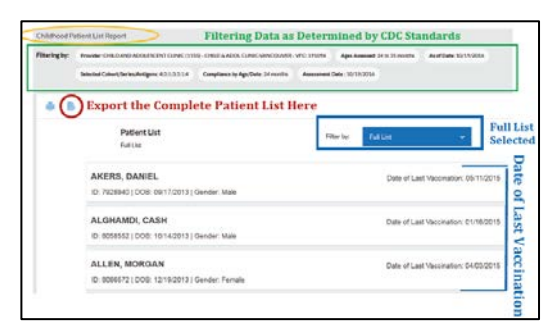

 The report can also filter and list patients by Missed Opportunities and Invalid Doses. These options can help you keep your records updated more efficiently.

| Theorem ( )                                  |                                |
|----------------------------------------------|--------------------------------|
| Patient List                                 | Filter by Full Lat             |
|                                              | Fullow                         |
| AKERS, DANIEL                                | Mased Opperturities & DU11/201 |
| ID: 7928940   DOB: 09/17/2013   Gender: Male | Isvalid Dozes                  |

## **Export a Patient List**

To export a patient list, click the **Export** icon ( $\subseteq$ ) and select either **CSV** or **XLS**. The report is saved to your computer. Exported files contain additional information not displayed on the screen, including patient phone numbers.

The image below is an example of data exported as an XML file into Microsoft Excel. The XLS option provides some preformatted options for ease in viewing.

| Con - Con - | H 13 K 4 H                                                                                                    | e e · Des                                                                                                    | n k Loner -<br>u k Loner -<br>u Konter -<br>E                                                                                                    | N A Jonation                                                                                                    | Normal<br>Inter Tablet<br>Table -<br>Done                                                                                                    | Realized and a second                                                                                                    |                                                                                                    | A)                                                                                                    |  |  |  |
|----------------------------------------------------------------------------------------------------|----------------------------------------------------------------------------------------------------|----------------------------------------------------------------------------------------------------|----------------------------------------------------------------------------------------------------|----------------------------------------------------------------------------------------------------|----------------------------------------------------------------------------------------------------|----------------------------------------------------------------------------------------------------|----------------------------------------------------------------------------------------------------|----------------------------------------------------------------------------------------------------|--|--|--|
| Annual Factors * 1                                                                                                    | A c c c c c c c c c c c c c c c c c c c                                                                                                    | in an of an agreen<br>officeren<br>officeren                                                                                                    | n total<br>S State                                                                                                    | V J instance *                                                                                                    | table - Book                                                                                                    |                                                                                                    | Latter Hannel<br>Colo<br>January and Dear - South Free<br>Hannel<br>January<br>January                                                                                                    |                                                                                                    |  |  |  |
| A ret List                                                                                                    | ji Peterinan<br>G<br>Selected Cohot: Chi<br>Seres: 43:133:14                                                                                                    | 0<br>0<br>Idhood   Ages Asse                                                                                                    | e terre                                                                                                    |                                                                                                    | 6 4                                                                                                    | 1                                                                                                    | CAL Day                                                                                                    |                                                                                                    |  |  |  |
| A                                                                                                    | 5 Peterstat<br>6<br>Selected Cohort: Chi<br>Seres: 43:13:3:14                                                                                                    | 0<br>dhood   Ages Asse                                                                                                    | 1                                                                                                    | +                                                                                                    | 0 4                                                                                                    | i i                                                                                                    |                                                                                                    |                                                                                                    |  |  |  |
| A vit List                                                                                                    | Selected Cohort: Chi<br>Seres: 43.1.3.3.1.4                                                                                                    | 0<br>idhood   Ages Asse                                                                                                    | I and M to 16 month                                                                                                    | P                                                                                                    | 0 4                                                                                                    | 1                                                                                                    | 1 1                                                                                                    |                                                                                                    |  |  |  |
| Patient ID                                                                                                    | Selected Cohot: Chi<br>Seres: 43:1:3:3:1:4                                                                                                    | idhood   Ages Asse                                                                                                    | send hit to be month                                                                                                    |                                                                                                    |                                                                                                    |                                                                                                    | and the second second sec |                                                                                                    |  |  |  |
| Patient D                                                                                                    | Seres: 43:133:14                                                                                                    | cuoce   vise vase                                                                                                    |                                                                                                    |                                                                                                    |                                                                                                    |                                                                                                    | ssessment Date: 10/19/2010                                                                                                    |                                                                                                    |  |  |  |
| Patient ID                                                                                                    | 30105. 10.1.0.0.1.1                                                                                                    |                                                                                                    | isses to in 20 mout                                                                                                    | 8                                                                                                    |                                                                                                    | UO                                                                                                    | implance by age, 24 months                                                                                                    |                                                                                                    |  |  |  |
| Patient ()                                                                                                    |                                                                                                    |                                                                                                    |                                                                                                    |                                                                                                    |                                                                                                    |                                                                                                    | AS 91 Date: 10/19/2019                                                                                                    |                                                                                                    |  |  |  |
| and the second second se                                                                                                    | Lost Name                                                                                                    | First Name                                                                                                    | DOB                                                                                                    | Gender                                                                                                    | Phone Number                                                                                                    | Cell Number                                                                                                    | Date of Last Vectination                                                                                                    |                                                                                                    |  |  |  |
| 7928940                                                                                                    | AKERS                                                                                                    | DANEL                                                                                                    | 09/17/2013                                                                                                    | Male                                                                                                    | (390) 290-9443                                                                                                    |                                                                                                    | 05/11/2015                                                                                                    |                                                                                                    |  |  |  |
| 8058552                                                                                                    | ALGHAMOI                                                                                                    | CASH                                                                                                    | 10/14/2013                                                                                                    | Male                                                                                                    | (802) 347-8958                                                                                                    |                                                                                                    | 01/16/2015                                                                                                    |                                                                                                    |  |  |  |
| 8086872                                                                                                    | ALLEN                                                                                                    | MORGAN                                                                                                    | 12/15/2013                                                                                                    | Female                                                                                                    | (360) 620-7721                                                                                                    |                                                                                                    | 04/03/2018                                                                                                    |                                                                                                    |  |  |  |
| 7950218                                                                                                    | ALLISON                                                                                                    | SHLOH                                                                                                    | 09/15/2013                                                                                                    | Main                                                                                                    | (503) 597-9441                                                                                                    |                                                                                                    | 03/16/2015                                                                                                    |                                                                                                    |  |  |  |
| 8077946                                                                                                    | AMIN                                                                                                    | HENRY                                                                                                    | 12/14/2013                                                                                                    | Male                                                                                                    | (205) 671-4421                                                                                                    |                                                                                                    | 08/10/2015                                                                                                    | 0015                                                                                                    |  |  |  |
| 8175554                                                                                                    | ARNOLD                                                                                                    | ABRAN                                                                                                    | 12/26/2013                                                                                                    | Male                                                                                                    | (360) 445-7667                                                                                                    |                                                                                                    | 04/08/2015                                                                                                    |                                                                                                    |  |  |  |
| 8172682                                                                                                    | ATKING                                                                                                    | ALEX                                                                                                    | 02/23/2014                                                                                                    | tiale.                                                                                                    | (360) 644-6023                                                                                                    |                                                                                                    | 06/08/2015                                                                                                    | 06/08/2015                                                                                                    |  |  |  |
| 7965594                                                                                                    | 8488                                                                                                    | ANA                                                                                                    | 08/15/2013                                                                                                    | Male                                                                                                    | (360)-951-6461                                                                                                    |                                                                                                    | 04/20/2015                                                                                                    |                                                                                                    |  |  |  |
| 8165498                                                                                                    | BANDOLON-<br>BALDAGO                                                                                                    | ADDISON                                                                                                    | 02/01/2014                                                                                                    | Penale                                                                                                    | (362)-629-4192                                                                                                    |                                                                                                    | 06/14/2015                                                                                                    | 14/2015                                                                                                    |  |  |  |
| 8070679                                                                                                    | BOWMAN                                                                                                    | AUSREE                                                                                                    | 12/06/2013                                                                                                    | Female                                                                                                    | (803) 772-6824                                                                                                    |                                                                                                    | 08/12/2015                                                                                                    |                                                                                                    |  |  |  |
| 802119                                                                                                    | DREVISTER                                                                                                    | PITA                                                                                                    | 11/03/2013                                                                                                    | Fertale                                                                                                    | (390) 791-4278                                                                                                    | 276 02/11/2015                                                                                                    |                                                                                                    |                                                                                                    |  |  |  |
|                                                                                                    | Passed D<br>7928943<br>8056552<br>805652<br>805652<br>805554<br>817554<br>8175554<br>8175554<br>81755555<br>817555555555555555555555555555 | Parent D         Last Name           172284         ALSR           172284         ALSR           172287         ALSN           172584         ALSN           17559         ALIN           17554         ANIO-           17558         ANIO-           17558         ANIO-           17559         BARO-ON-           17554         BARO-ON-           17555         BARO-ON-           17556         BARO-ON-           17557         BARO-ON-           17558         BARO-ON-           17559         BARO-ON-           17559         BARO-ON-           1755 | Patient 0         Last lases         Patie New           72384         A4283         24462           72384         A4284         24462           84857         A4284         50464           84857         A4284         50464           84857         A4284         50464           84857         A4284         50464           81738         A804,0         4844           817382         A894,0         40567           8168         A905,0         A404           817382         A896,0         A046           81658         B46         A0567           817387         B068,0         A0567           80197         B068,05         A0494           80197         B068,05         A0494 | Parent Di         Last device         Profitable         D08           725846         AKES         24462         2419213           725846         AKEMO         CAM         5192033           86852         ALEMA         LOBAX         13192033           86852         ALEMA         LOBAX         13192033           86852         ALEMA         BRLOM         BRLOM         12192033           87586         AMAN         BRLOM         1202033         12192033           817586         AMOLD         ABMA         0202034         12192033           817586         AMOLD         ABMA         0202034         12192033           817586         AMOLD         ABMA         0202034         12192033           817586         AMOLD         AD0504         200004         2000244           817587         BORDANA         ALBRES         2020244         12192033 | Parent Di         Let reme         Part Name         Doit         Generation           725846         AKER         24462         26112213         Base           86850         ALGMAD         CAM         59142213         Base           86850         ALGMAD         CAM         59142513         Base           86850         ALGMAD         CAM         59142513         Base           86851         ALGMAD         S914074         12192033         Base           87584         AMOL         S914074         12192033         Mare           817586         AMOL         ASMAU         12192033         Mare           817586         AMOLO         ASMAU         12192033         Mare           817587         AMOLO         ASMAU         12192033         Mare           817588         BMOLON         ADMOL         2020204         Freman           810877         BORDAN         AUBRE         2020204         Freman           810877         BORDAN         AUBRE         2020214         Freman | Patentino         Las Name         Patentino         Dolt         Good         Patentino           723344         A42545         DANEL         SP172013         Name         08022924423           723344         A425450         DANEL         SP172013         Name         08023924423           86865         ALONADO         DANEL         SP172013         Name         08021544283           86867         ALUEN         BORDAN         12110203         Name         08021574421           86867         ALUEN         BORDAN         12110203         Name         08021574421           87574         ALUEN         BORDAN         12120203         Name         08021674421           817584         ANDLO         ARAM         12202014         Name         08021674421           817584         ANDLO         ARAM         12120203         Name         0801644423           817587         ADDAN         42020204         E010213         Freema         08015744253           817597         BORDAN         ALORAD         12120213         Name         08015744253           817597         BORDAN         ALORAD         12020214         Freema         08017744454           817597 | Patentino         Laik Laines         Parta Indexe         DOB         Datentin         Patent Munder         Cell Munder           723544         ALSS         SAVES         SAVES                                                                                                    | Patent 0         Link terms         Pater Law         DOIL         Garway         Pater Law termset         Delt / Law termset         Delt / Law termset <thdelt law="" termset<="" th=""></thdelt> |  |  |  |

The image below is an example of data exported as a CSV file and opened in Excel. The CSV file is not preformatted, making sorting and filtering by the user in Excel unobstructed by formatting. The user can sort, filter, and reformat in Excel.

| CHINESE STORE                                                                                                    |                                                                                                    |                           | ap frames            | NET                                                                                                    | (boen  | 1 (Mad-Or     | off - Mor | sen bear |        |   |        |   |       |              |         |                | 1         |
|----------------------------------------------------------------------------------------------------|----------------------------------------------------------------------------------------------------|---------------------------|----------------------|----------------------------------------------------------------------------------------------------|--------|---------------|-----------|----------|--------|---|--------|---|-------|--------------|---------|----------------|-----------|
| inter Part Aprile                                                                                                    | nd forming                                                                                                    | Sala Aurea then           |                      |                                                                                                    |        |               |           |          |        |   |        |   |       |              |         | and the second | • -       |
| A Cat Calles                                                                                                    | · 31 · A                                                                                                    | 2 **** **                 | 25 mar for           | Serve                                                                                                    |        | - P.          | 125       | Noral    | Red    |   | Ser.   |   | 200   | 2 1          | · north | 21             | 8         |
| and the second second s |                                                                                                    |                           | · im since & fame    |                                                                                                    | 20.00  | Conditional   | tomat.et  | -        | Calley |   | 127117 | 1 | Burt. | other living |         | DOLK           | 1404      |
| · Prove Speed                                                                                                    |                                                                                                    |                           |                      |                                                                                                    |        | Participants. | 1081      |          |        |   |        |   |       |              | 1.000   | 1981           | 14942 * 2 |
| Speed to                                                                                                    | all and the second                                                                                                    |                           |                      |                                                                                                    |        | _             | _         | _        | 1000   | _ |        |   |       | 1110         |         | 110.01         | _         |
| AI                                                                                                    | Be Parent Lie                                                                                                    |                           |                      |                                                                                                    |        |               |           |          |        |   |        |   |       |              |         |                |           |
| C.A. 8 C                                                                                                    |                                                                                                    | C                         |                      |                                                                                                    | 1.1.1  |               | -         | -        |        |   |        |   |       |              |         |                |           |
| S Patient Std. Provide                                                                                                    | v Name: CHLO                                                                                                    | VAID VEOLESCENT C'10      | NC - VANCO Assess    | nert Date: 33/2                                                                                                    | 1/2125 |               |           |          |        |   |        |   |       |              |         |                |           |
| 2 Selanta                                                                                                    | dCstore child                                                                                                    | hood ( April Assessed 24  | 4 to 15 mont Complia | uncerbe age: 24-                                                                                                    | nonite |               |           |          |        |   |        |   |       |              |         |                |           |
| 1 Sectors                                                                                                    | 4333814                                                                                                    |                           | A 010                | ana 10.38/3008                                                                                                    |        |               |           |          |        |   |        |   |       |              |         |                |           |
| Palane 13 Last Name                                                                                                    | First Warsel                                                                                                    | 000 Genier                | Pasce Nar Cell No.   | no Date of Last                                                                                                    | Vestor | 101           |           |          |        |   |        |   |       |              |         |                |           |
| TURNO AKERS                                                                                                    | DIVAGEL                                                                                                    | 0123/2012 Mulu            | Debi 396-9443        | 5/11/2015                                                                                                    |        |               |           |          |        |   |        |   |       |              |         |                |           |
| RENETS ALCOUNCE                                                                                                    | 1.454                                                                                                    | NUMBER OF STREET          | 1802) Sec. 9058      | s/94/2018                                                                                                    |        |               |           |          |        |   |        |   |       |              |         |                |           |
| BIBOOTZ ALIUN                                                                                                    | MORIAN                                                                                                    | TO DRIVELY DE LA CARGONIA | 0003.629-3121        | 4/8/28.5                                                                                                    |        |               |           |          |        |   |        |   |       |              |         |                |           |
| PHOREM ALLISON                                                                                                    | 545,04                                                                                                    | BUDVER15 Male             | D08/397-9041         | 3/36(2015                                                                                                    |        |               |           |          |        |   |        |   |       |              |         |                |           |
| 8077546 AAAA                                                                                                    | HEWEY                                                                                                    | \$2(\$4,3919 Mule         | (206) 671 4421       | #/38/2015                                                                                                    |        |               |           |          |        |   |        |   |       |              |         |                |           |
| PLOODA ARMOLD                                                                                                    | anniau                                                                                                    | TAT PROPERTY Male         | DRUMAN'S MADE        | 4,40,2015                                                                                                    |        |               |           |          |        |   |        |   |       |              |         |                |           |
| E READING ATENS                                                                                                    | ALK                                                                                                    | 2125/2014 Male            | LIEU 044-0028        | N/8/2015                                                                                                    |        |               |           |          |        |   |        |   |       |              |         |                |           |
| 2 7903094 BA36                                                                                                    | AKAI                                                                                                    | INTENZISTS Male           | 10001003-9484        | 400000                                                                                                    |        |               |           |          |        |   |        |   |       |              |         |                |           |
| BLSS-490 BH/VDOLD14 BH/D                                                                                                    | AD ADDEOR                                                                                                    | 200,2954 Fumale           | (260) 629-4292       | 8/34/2015                                                                                                    |        |               |           |          |        |   |        |   |       |              |         |                |           |
| BERN 75 BELANING                                                                                                    | Addet                                                                                                    | 13/9/3013 Female          | EALE: 133 4834       | 8/12/2018                                                                                                    |        |               |           |          |        |   |        |   |       |              |         |                |           |
| MOTOR BAIMINE                                                                                                    | PTA                                                                                                    | 11/1/0013 Feesale         | (190) 295-4225       | 3/15/2015                                                                                                    |        |               |           |          |        |   |        |   |       |              |         |                |           |
| BLIBHSJ CARLOS                                                                                                    | LAUMA                                                                                                    | L110,2014 Female          | Detri 25.3 (1501)    | 8/25/2015                                                                                                    |        |               |           |          |        |   |        |   |       |              |         |                |           |
| 7936336 DENBO                                                                                                    | CRED                                                                                                    | 0(15)(2013 Mule           | Dept 458-9588        | 3/26/2015                                                                                                    |        |               |           |          |        |   |        |   |       |              |         |                |           |
| 79-19312 GOV[M/M                                                                                                    | MADYICH                                                                                                    | 0.13,2213 Female          | (180) 639-5155       | 2/30/2015                                                                                                    |        |               |           |          |        |   |        |   |       |              |         |                |           |
| PRECISE HAMPICH                                                                                                    | 14,2.1174                                                                                                    | 90/22/2015 Presale        | ENECT MILE 4242      | \$777,2015                                                                                                    |        |               |           |          |        |   |        |   |       |              |         |                |           |
| 7 /YUBUDE HAVE NO                                                                                                    | LURH                                                                                                    | 012312213 Female          | 080.052-2979         | 8/28/2015                                                                                                    |        |               |           |          |        |   |        |   |       |              |         |                |           |
| 1 8C57530 PAL/GLAND                                                                                                    | NAMA D                                                                                                    | 9/25/2013 Mule            | D40(10+ 8122         | 3/3/2913                                                                                                    |        |               |           |          |        |   |        |   |       |              |         |                |           |
| BLOBCOD HERVERHAM                                                                                                    | MOUNTED                                                                                                    | SALES/2013 Made           | 10001754-8034        | 8/6/2015                                                                                                    |        |               |           |          |        |   |        |   |       |              |         |                |           |
| 8149230 HOBGON                                                                                                    | SANDRA                                                                                                    | 2/13/2014 Female          | (540) 741 4304       | 1/18/2018                                                                                                    |        |               |           |          |        |   |        |   |       |              |         |                |           |
| <ul> <li>BEIDBA HEELMSCH</li> </ul>                                                                                                    | REAMAN                                                                                                    | 20, 93, 9713 Male         | (205) 963 4298       | 3/4/3003                                                                                                    |        |               |           |          |        |   |        |   |       |              |         |                |           |
| 8030403 3404                                                                                                    | WELLELI                                                                                                    | 2/7/2224 Female           | (100) 245-5844       | 4/2/2013                                                                                                    |        |               |           |          |        |   |        |   |       |              |         |                |           |
| 0 00C7429 JOHN                                                                                                    | SO ANA                                                                                                    | ELIZYJ3313 Forsale        | (MD) 253-1341        | 4/23/2015                                                                                                    |        |               |           |          |        |   |        |   |       |              |         |                |           |
| ELOROES ICHOSE/INV                                                                                                    | MULTIW                                                                                                    | \$2(\$5)2013 Mule         | (1967) 798-4945      | 5/35/2015                                                                                                    |        |               |           |          |        |   |        |   |       |              |         |                |           |
| MEMOCO KOURS                                                                                                    | FUCKER                                                                                                    | 31/26/2013 Male           | 0031984-6205         | 3/36/2015                                                                                                    |        |               |           |          |        |   |        |   |       |              |         |                |           |
| BEREAT LAVE                                                                                                    | KNU/SCA                                                                                                    | TOWARD AND                | FIRE WE-DIM.         | #19(30.5                                                                                                    |        |               |           |          |        |   |        |   |       |              |         |                |           |
|                                                                                                    | and the second second sec | The second second second  |                      | and the second second sec |        |               |           |          |        |   |        |   |       |              |         |                |           |

## Print a Patient List

To print a patient list, click the Print icon (=) and follow the prompts to select your local printer.

Documentation developed by STC for the CDC under contract STC\_TO1\_200-2015-F-64029